## Go to elcamino.edu

## Search for **Bookstore** and click on **Online Store** it will direct you to **ECC Bookstore webpage**.

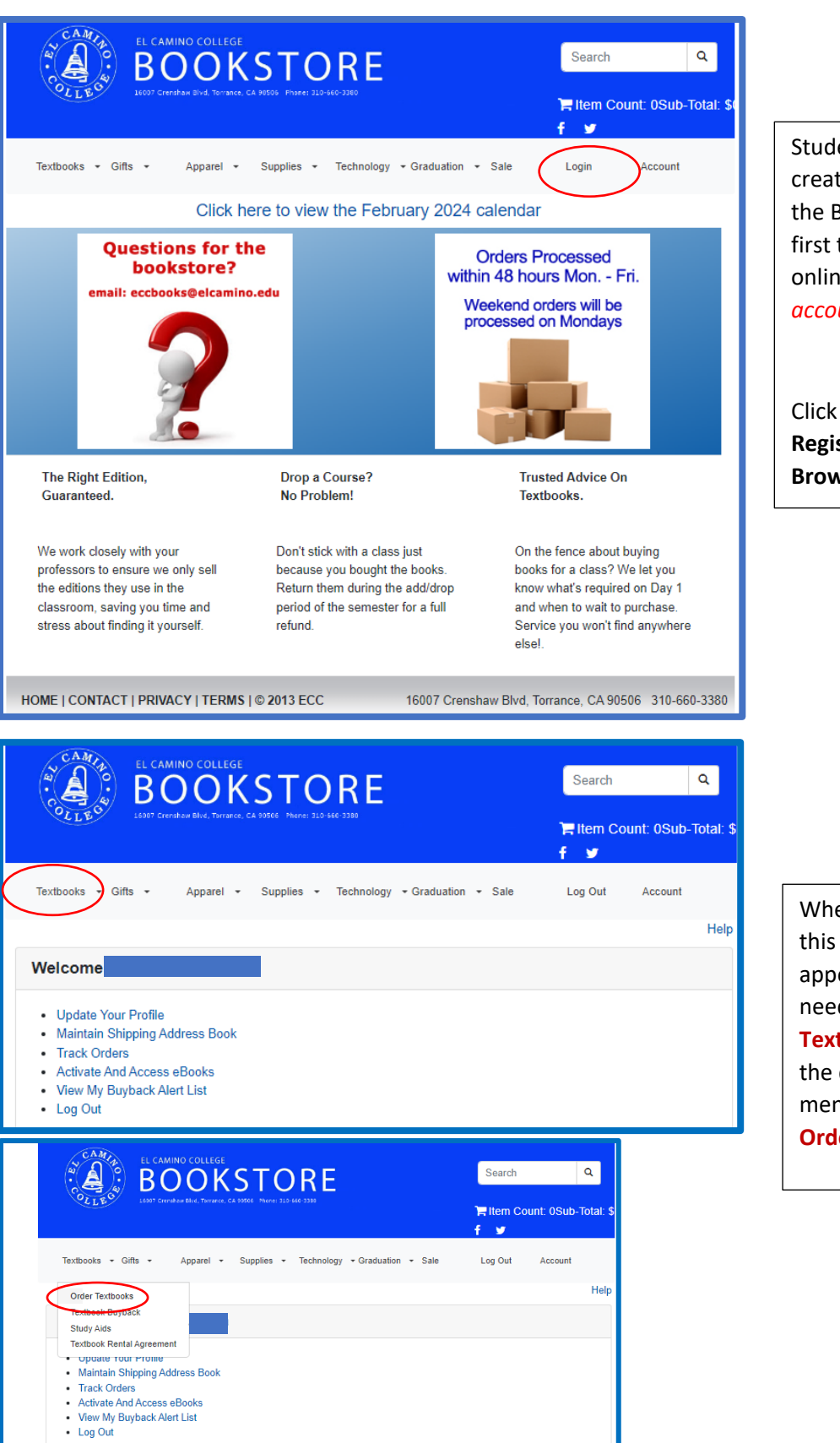

Students will need to create an account on the Bookstore webpage first to order books online. (*If you have an account, simply Login*)

Click on Login and select Register Here for Browsing and Shopping

When Logging in this screen will appear. You will need to click on **Textbooks** and in the drop-down menu select **Order Textbooks** 

| Textbooks - | Gifts •       Apparel •       Supplies •       Technology •       Graduation •       Sale       Log Out       Account         Select Term and Departments         Search by Course         Stand Another Course       Out       Out       Account         O dd Another Course       Out       Out       Out         View Your Materials       Out | Here you will<br>search for your<br>textbooks by<br>selecting the<br><b>Term</b> ,<br><b>Department and</b><br><b>Course-Section</b> .                     |
|-------------|----------------------------------------------------------------------------------------------------|----------------------------------------------------------------------------------------------------|
| Textbooks • | Gifls Apparel Supplies Technology Graduation Sale Log Out Account   Search by Course   SumMER 24 (Order Now) C ENGL C 1A-4603 -J. Annick   SUMMER 24 (Order Now) C ENGL C Course-Section-Instructor   Pepartment C Course-Section-Instructor C   ACR AI AJ   AINAT AINAT   AINAT AINAT   AICH C   Course Course-Section-Instructor                | You can search for<br>all your courses<br>textbooks at the<br>same time. After<br>searching for your<br>course-section<br>click on View Your<br>Materials. |

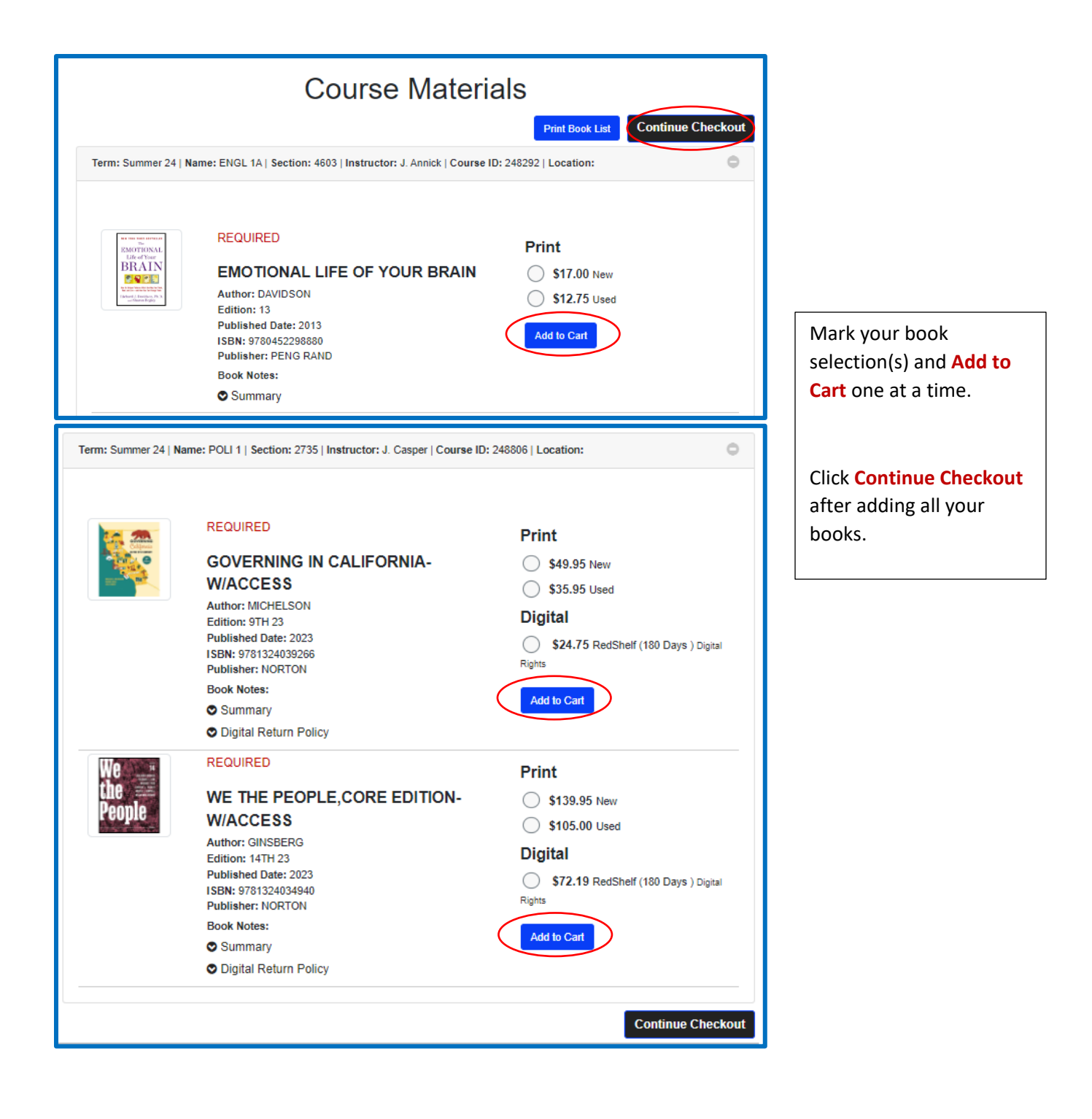

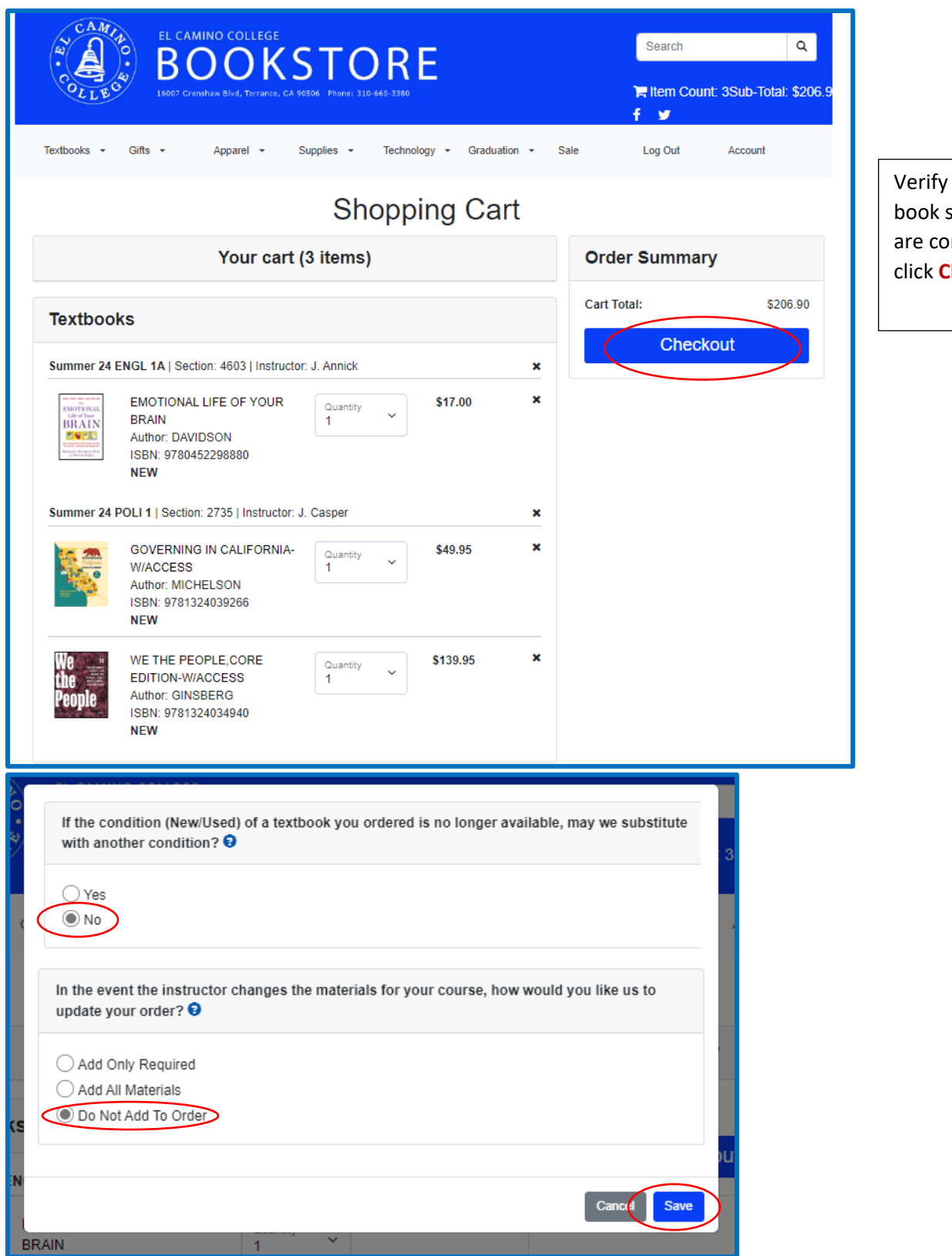

Verify your book selections are correct and click **Checkout**.

|                                                                                                    | f 🛩                       |                                  |
|----------------------------------------------------------------------------------------------------|---------------------------|----------------------------------|
| extbooks • Gifts • Apparel • Supplies • Technology • Graduati                                                                                                    | on - Sale Log Out Account |                                  |
| Shopping Car                                                                                                    | t                         |                                  |
| Your cart (3 items)                                                                                                    | Order Summary             |                                  |
| Textbooks                                                                                                    | Cart Total: \$206.9       | 0                                |
| Summer 24 ENGL 1A   Section: 4603   Instructor: J. Annick                                                                                                    | × Payment Options         | After selecting                  |
| Preferences:  Substitute: Yes Update Course: Do Not Add To Order Update Preference:<br>New/Purchase                                                                                                    |                           | Book Condition<br>and changes to |
|                                                                                                    |                           |                                  |
| EMOTIONAL LIFE OF YOUR<br>BRAIN<br>BRAIN<br>Author: DAVIDSON<br>ISBN: 9780452298880<br>NEW                                                                                                    | ×                         | order click<br>Payment Optic     |
| EMOTIONAL LIFE OF YOUR<br>BRAIN<br>Author: DAVIDSON<br>ISBN: 9780452298880<br>NEW<br>Substitute: No &<br>Summer 24 POLI 1   Section: 2735   Instructor: J. Casper                                                                                                    | ×                         | order click<br>Payment Optic     |
| EMOTIONAL LIFE OF YOUR<br>BRAIN<br>Author: DAVIDSON<br>ISBN: 9780452298880<br>NEW<br>Substitute: No &<br>Summer 24 POLI 1   Section: 2735   Instructor: J. Casper<br>Preferences: &<br>Substitute: Yes Update Course: Do Not Add To Order Update Preference:<br>New/Purchase                                                                                                    | ×                         | order click<br>Payment Optic     |
| EMOTIONAL LIFE OF YOUR<br>BRAIN<br>Author: DAVIDSON<br>ISBN: 9780452298880<br>NEW       Quantity<br>1       \$17.00         Substitute: No        Substitute: No        \$1         Substitute: No        Substitute: Yes       Update Course: Do Not Add To Order Update Preference:<br>New/Purchase         Substitute: Yes       Update Course: Do Not Add To Order Update Preference:<br>New/Purchase         Source Signature       Substitute: Yes         Substitute: Yes       Update Course: Do Not Add To Order Update Preference:<br>New/Purchase         Substitute: Yes       Update Course: Do Not Add To Order Update Preference:<br>New/Purchase         Substitute: Yes       Update Course: Do Not Add To Order Update Preference:<br>New/Purchase         Substitute: Yes       Update Course: Do Not Add To Order Update Preference:<br>New/Purchase         Substitute: Yes       Update Course: Do Not Add To Order Update Preference:<br>New/Purchase                              | x<br>x<br>x               | order click<br>Payment Optic     |
| EMOTIONAL LIFE OF YOUR<br>BRAIN<br>Author: DAVIDSON<br>ISBN: 9780452298880<br>NEW       Quantity       \$17.00         Substitute: No        Substitute: No        \$1       \$1         Substitute: Yes       Update Course: Do Not Add To Order Update Preference:<br>New/Purchase       \$49.95         Substitute: No        \$49.95       \$49.95         Substitute: No        Substitute: No        \$49.95         Substitute: No        Substitute: No        \$49.95         Substitute: No        Substitute: No        \$49.95         Substitute: No        Substitute: No        \$49.95                                                                                                    | ×                         | order click<br>Payment Optic     |
| EMOTIONAL LIFE OF YOUR<br>BRAIN<br>Author: DAVIDSON<br>ISBN: 9780452298880<br>NEW       Quantity<br>1       \$17.00         Substitute: No        Substitute: No        Summer 24 POLI 1   Section: 2735   Instructor: J. Casper         Preferences:        Update Course: Do Not Add To Order Update Preference:<br>New/Purchase         Substitute: Yes       Update Course: Do Not Add To Order Update Preference:<br>New/Purchase         Substitute: Yes       Update Course: Do Not Add To Order Update Preference:<br>New/Purchase         Substitute: Yes       Update Course: Do Not Add To Order Update Preference:<br>New/Purchase         Substitute: Yes       Update Course: Do Not Add To Order Update Preference:<br>New/Purchase         WiACCESS<br>Author: MICHELSON<br>ISBN: 9781324039266<br>NEW       Quantity       \$49.95         Substitute: No        WE THE PEOPLE, CORE<br>EDITION-W/ACCESS<br>Author: GINSBERG<br>ISBN: 9781324034940<br>NEW       Quantity       \$139.95 | x<br>x<br>x               | order click<br>Payment Optic     |

| Select Shipping Method                                                                                                    | Ord                                                        | der Summ                                                                     | nary                                                             |
|----------------------------------------------------------------------------------------------------|------------------------------------------------------------|------------------------------------------------------------------------------|------------------------------------------------------------------|
| There may be some differences in available payment options based on selection for how to receive your order.<br>View Shipping Policy                                                                                                    | the (Esti<br>Subt<br>Ship<br>Estin                         | mates)<br>otal (3 items)<br>ping/Handling:<br>nated Tax:                     | \$206.90<br>\$0.00<br>\$0.00                                     |
| Ground est. \$0.00<br>Save & Continue                                                                                                    | То                                                         | otal:                                                                        | \$206.90                                                         |
|                                                                                                    |                                                            |                                                                              |                                                                  |
| /our Cart                                                                                                    |                                                            |                                                                              |                                                                  |
| EMOTIONAL LIFE OF<br>YOUR BR     GOVERNING IN<br>CALIFORNIA-W     E       \$17.00     \$49.95       Qty: 1     Qty: 1       New Only     New Only       WE THE     VE THE                                                                                                    | Edit Cart                                                  |                                                                              |                                                                  |
| ~                                                                                                    |                                                            |                                                                              |                                                                  |
| ~                                                                                                    |                                                            |                                                                              |                                                                  |
| ~<br>Checkou                                                                                                    | t                                                          |                                                                              |                                                                  |
| Checkou<br>SHIPPING METHOD<br>Pick up at El Camino Bookstore est. \$0.00                                                                                                    | Change Orc                                                 | der Summ                                                                     | ary                                                              |
| Checkou<br>SHIPPING METHOD<br>Pick up at El Camino Bookstore est. \$0.00<br>Payment Options                                                                                                    | t<br>Change Orc<br>(Estin<br>Subto<br>Shipp                | <b>ler Summ</b><br>nates)<br>otal (3 items)<br>oing/Handling:                | ary<br>\$206.90<br>\$0.00                                        |
| Checkou<br>SHIPPING METHOD<br>Pick up at El Camino Bookstore est. \$0.00<br>Payment Options                                                                                                    | Change Orc<br>(Estin<br>Subto<br>Shipp<br>Estin            | <b>Jer Summ</b><br>mates)<br>otal (3 items)<br>oing/Handling:<br>nated Tax:  | ary<br>\$206.90<br>\$0.00<br>\$20.70                             |
| Checkou<br>SHIPPING METHOD<br>Pick up at El Camino Bookstore est. \$0.00<br>Payment Options<br>Credit Card VISA Concernation<br>Credit Card VISA Concernation<br>Concernation<br>Concernation | t<br>Change Orc<br>(Estin<br>Subto<br>Shipp<br>Estin<br>To | der Summ<br>nates)<br>otal (3 items)<br>oing/Handling:<br>nated Tax:<br>tal: | ary<br>\$206.90<br>\$0.00<br>\$20.70<br><b>\$227.60</b><br>RDER  |
| Credit Card  Credit Card  SHIPPING METHOD  Pick up at El Camino Bookstore est. \$0.00  Payment Options  Credit Card  Solution  Credit Card  Solution  Cick here to see what items in your cart are covered by your Book Voucher  Cick here to see what items in your cart are covered by your Book Voucher funds.  Account Number  Solution  Solution  Sol                                                                                                    | t<br>Change<br>(Estir<br>Subto<br>Shipp<br>Estirr<br>To    | der Summ<br>nates)<br>otal (3 items)<br>oing/Handling:<br>nated Tax:<br>tal: | *206.90<br>\$0.00<br>\$20.70<br>\$227.60<br>PRDER                |
| Credit Card  SHIPPING METHOD  Pick up at El Camino Bookstore est. \$0.00  Payment Options  Credit Card  Stran  Credit Card  Stran  Concent Card  Stran  Concent Card  Stran  Concent Number  Click here to see what items in your Cart are covered by your Book Voucher  Click here to see what items in your Cart are covered by your Book Voucher  Click here to see what items in your Cart are covered by your Cart are covered by your Cart                                                                                                    | t<br>Change<br>(Estir<br>Subte<br>Shipp<br>Estir<br>To     | der Summ<br>nates)<br>otal (3 items)<br>oing/Handling:<br>nated Tax:<br>tal: | ary<br>\$206.90<br>\$0.00<br>\$20.70<br><b>\$227.60</b><br>PRDER |

This page will allow you to choose either **Pickup textbooks on** campus or **Delivery**.

After making your selection click **Save & Continue.** 

On this page, select **Book Voucher** as your payment option. **Account Number is your Student ID #.** 

Select the box below, authorizing to use scholarship book voucher funds and select No to adding additional payment if book voucher covers entire purchase. If total amount due is not covered with a book voucher additional payment must be added to finalize the transaction.

Click on Save and Continue.

| Checkout                                                                                                    |                                                                           |                               |                                                                              |
|----------------------------------------------------------------------------------------------------|---------------------------------------------------------------------------|-------------------------------|------------------------------------------------------------------------------|
| SHIPPING METHOD Change Pick up at El Camino Bookstore est. \$0.00                                                                     | Order Summa                                                               | ry                            | On this final part,                                                          |
|                                                                                                    | (Estimates)<br>Subtotal (3 items)<br>Shipping/Handling:<br>Estimated Tax: | \$206.90<br>\$0.00<br>\$20.70 | your student ID<br>number will appe<br>with a green chee<br>mark and you car |
| Book Voucher                                                                                                    | Total:                                                                    | \$227.60                      | review your orde                                                             |
| Click here to see what items in your cart are<br>covered by your Book Voucher funds.                                                  | PLACE                                                                     | ORDER                         | one last time.                                                               |
| Account Number                                                                                                    |                                                                           |                               | At last click on Pl                                                          |
| By checking this box, I authorize the use<br>of my available book voucher. The<br>balance of aid available for books and<br>supplies. |                                                                           |                               | Order.                                                                       |
| Would you like to apply a payment to your order before applying your Book Voucher funds?<br>O Yes  No                                 |                                                                           |                               | *You would recei<br>an email                                                 |
| Order Comments                                                                                                    |                                                                           |                               | the Bookstore the your transaction                                           |
| Your Cart                                                                                                    |                                                                           |                               | be reviewed and processed.                                                   |
| EMOTIONAL LIFE OF YOUR<br>BR<br>\$17.00<br>CALIFORNIA-W<br>\$49.95<br>Cty: 1<br>New Only<br>CALIFORNIA-W                              |                                                                           | L                             |                                                                              |
| WE THE PEOPLE, CORE                                                                                                    |                                                                           |                               |                                                                              |